## Webex meeting Optimization Client for VDI (WVDI) - Installation Guide

## Before you proceed, please close and exit out of any Citrix or Horizon (VMware) sessions running on your computer

 From your personal Windows device, Click on the "Download Webex Meeting Optimization Client" under **Device updates** section to open the download portal

You can access a copy of the installation guide from **User Guide** section

2. Scroll to the bottom of the download page to locate the "Cisco Webex

Meetings virtual desktop software" section

- Click on the "Getting Started with Virtual Desktop Software" to expand download options
- 4. Under "Install the plug-in on all thin client computers" sub-section click on the Download Cisco Webex Meetings VDI plugin link

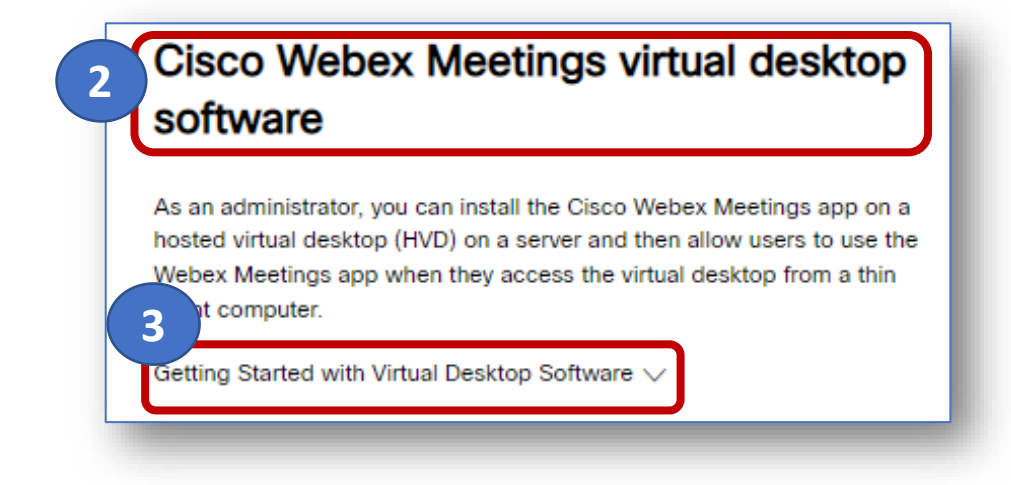

Install the plug-in on all thin client computers

Download the Cisco Webex Meetings virtual desktop plug-in on each of the thin clients. Consult with your IT administrator for installation assistance.

Download Cisco Webex Meetings VDI plugin

4

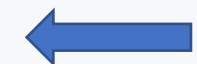

Click on the Downloads Tab, and click the **Download** link under Windows 10 x86 or x64 to initiate the download

| What's New                                                | Downloads                  | Requirements |
|-----------------------------------------------------------|----------------------------|--------------|
|                                                           |                            |              |
| (43.2.1.18) January                                       | 2023                       |              |
| (43.2.1.18) January 20                                    | )23                        |              |
| lanuary 15, 0000                                          |                            |              |
| January 15, 2023                                          |                            |              |
| <ul> <li>Windows 10 x86 or ;</li> </ul>                   | 64 (Bundled with Webex Ap  | (q           |
| Windows 10 x86 or a     Download                          | 64 (Bundled with Webex Ap  | p)           |
| Windows 10 x86 or :     Download     Mac OS Installer (Bu | r64 (Bundled with Webex Ap |              |

## Webex meeting Optimization Client for VDI (WVDI) - Installation Guide

- 5. Once download is complete, locate the **webexvdi.msi** file in the download band on in your browser window and click **Open file** to start the installation
- 6. When InstallShield window appears, click Next to proceed
- 7. Review License Agreement, select accept, then click Next to continue
- 8. Click Install.

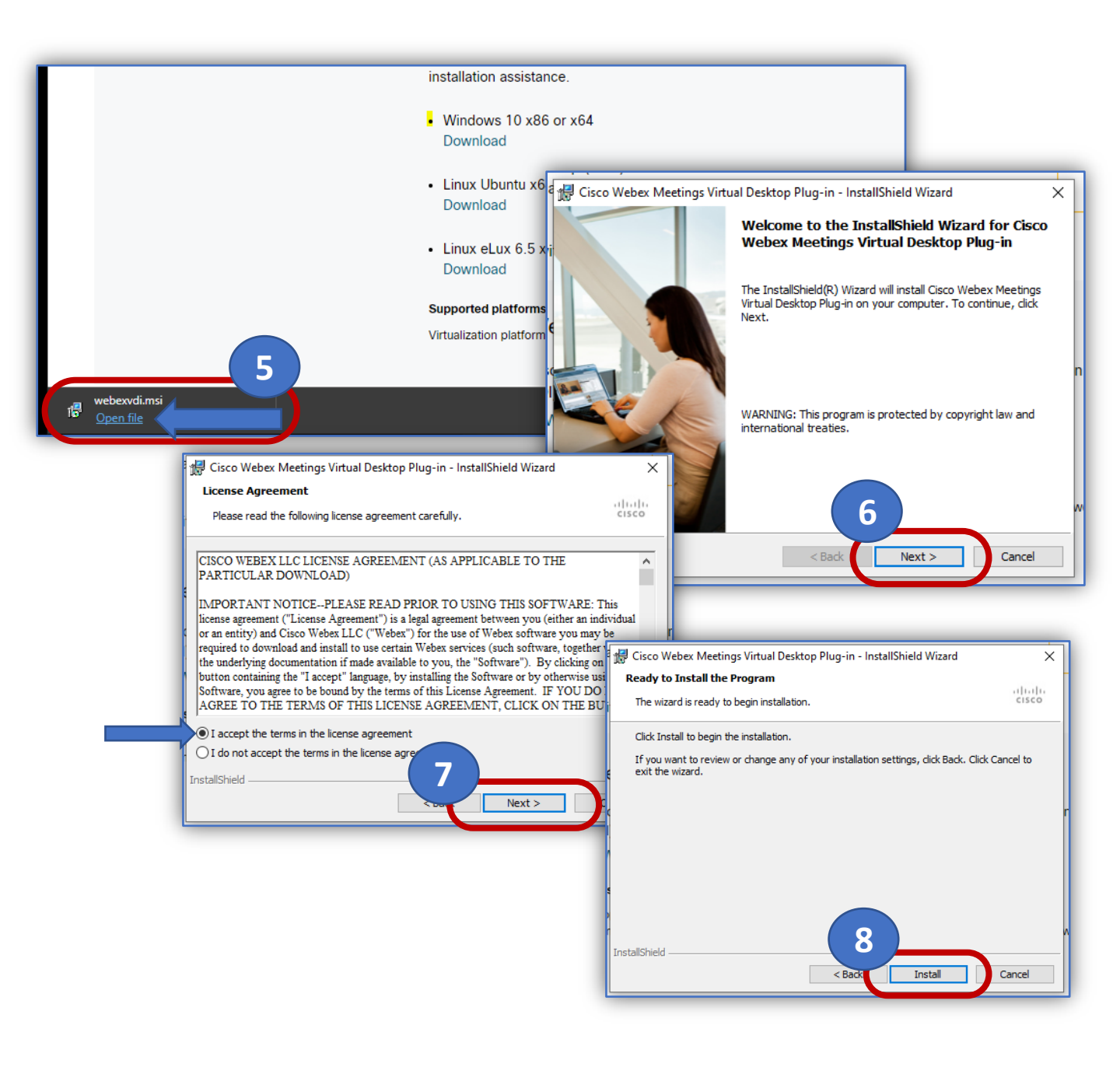

## Webex meeting Optimization Client for VDI (WVDI) - Installation Guide

- 9. Wait for installation process to finish
- 10. Click Finish button on the InstallShield window to complete.

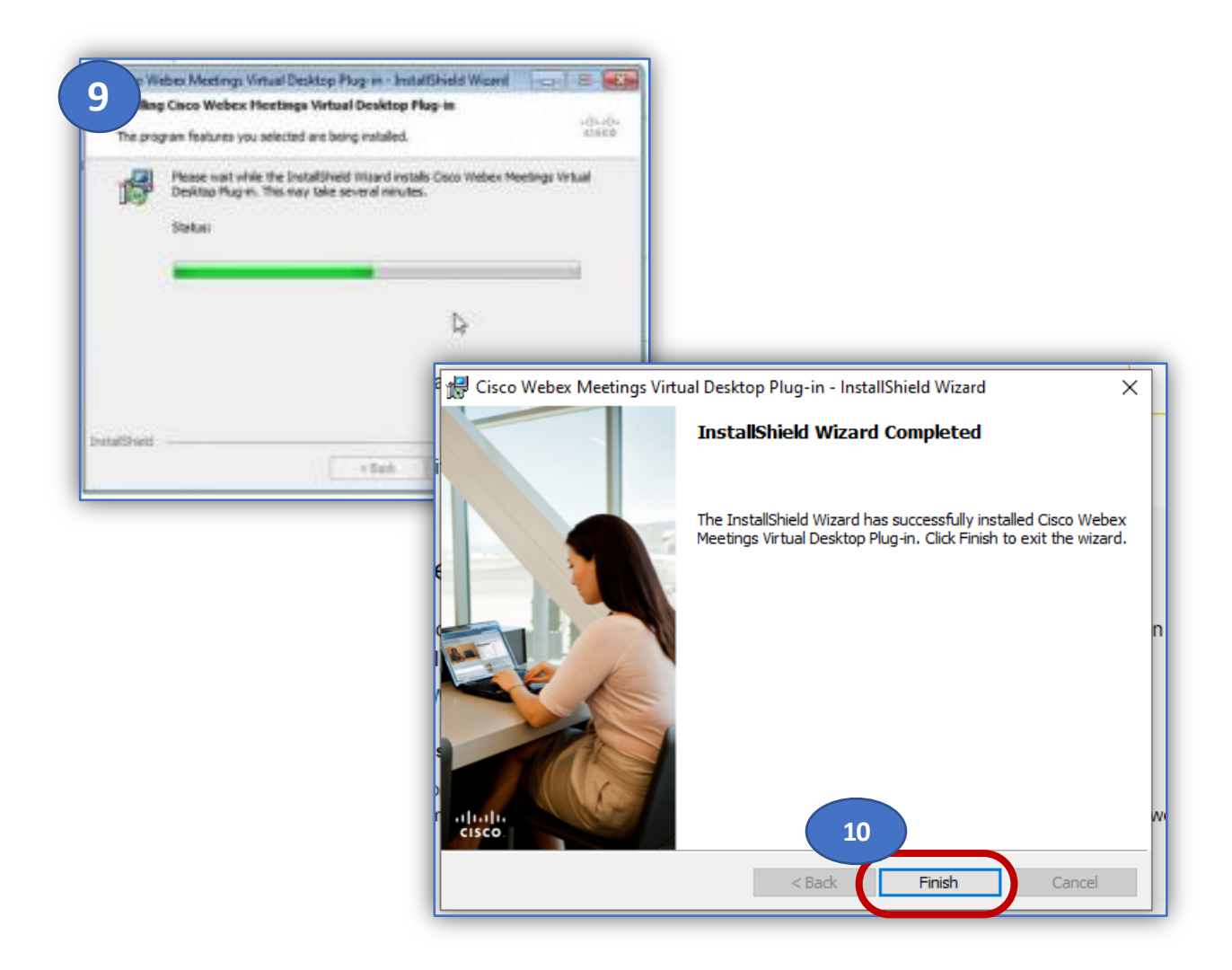